# Operating instructions for RAMSES 813 top2 HF and RAMSES 833 top2 HF

Dear client,

if you have the newer device, please use page 1 to 38

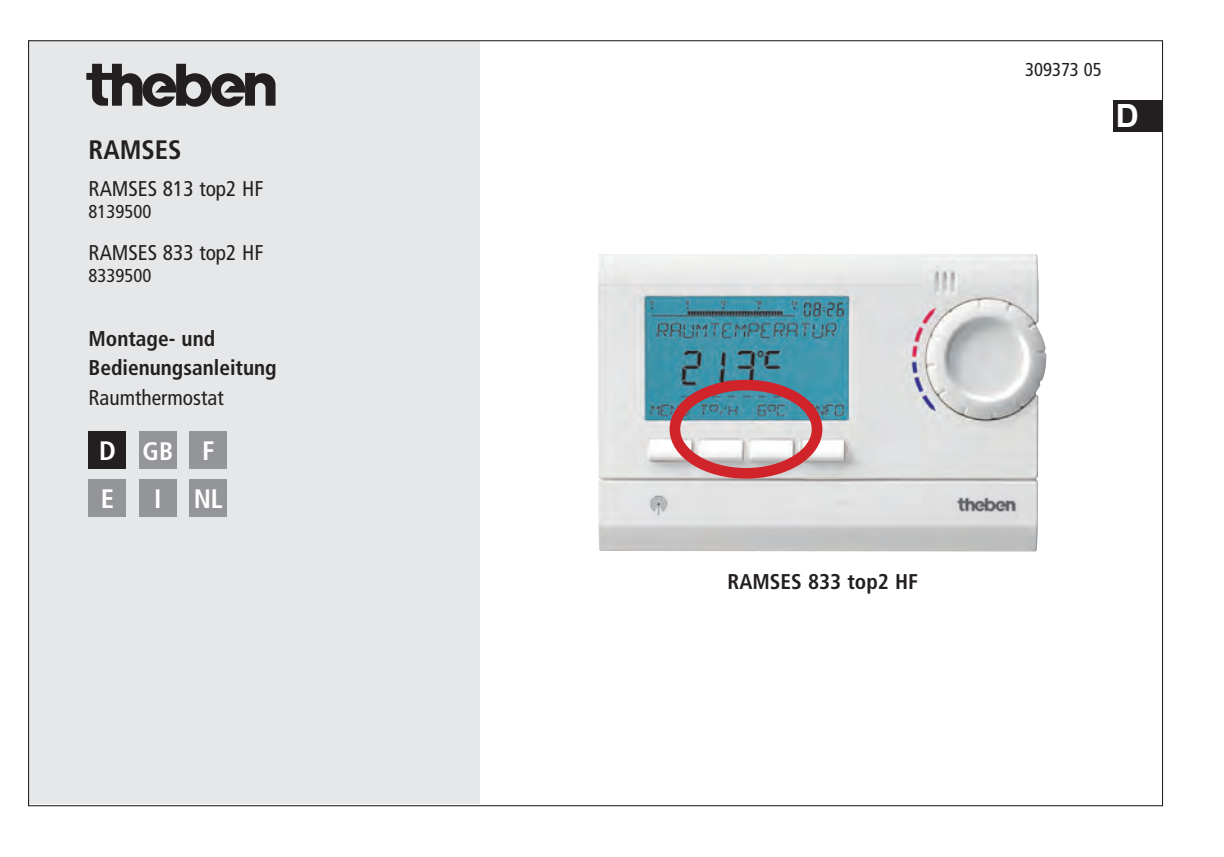

and if you have the older one, please use page 39 to 75 of this pdf.

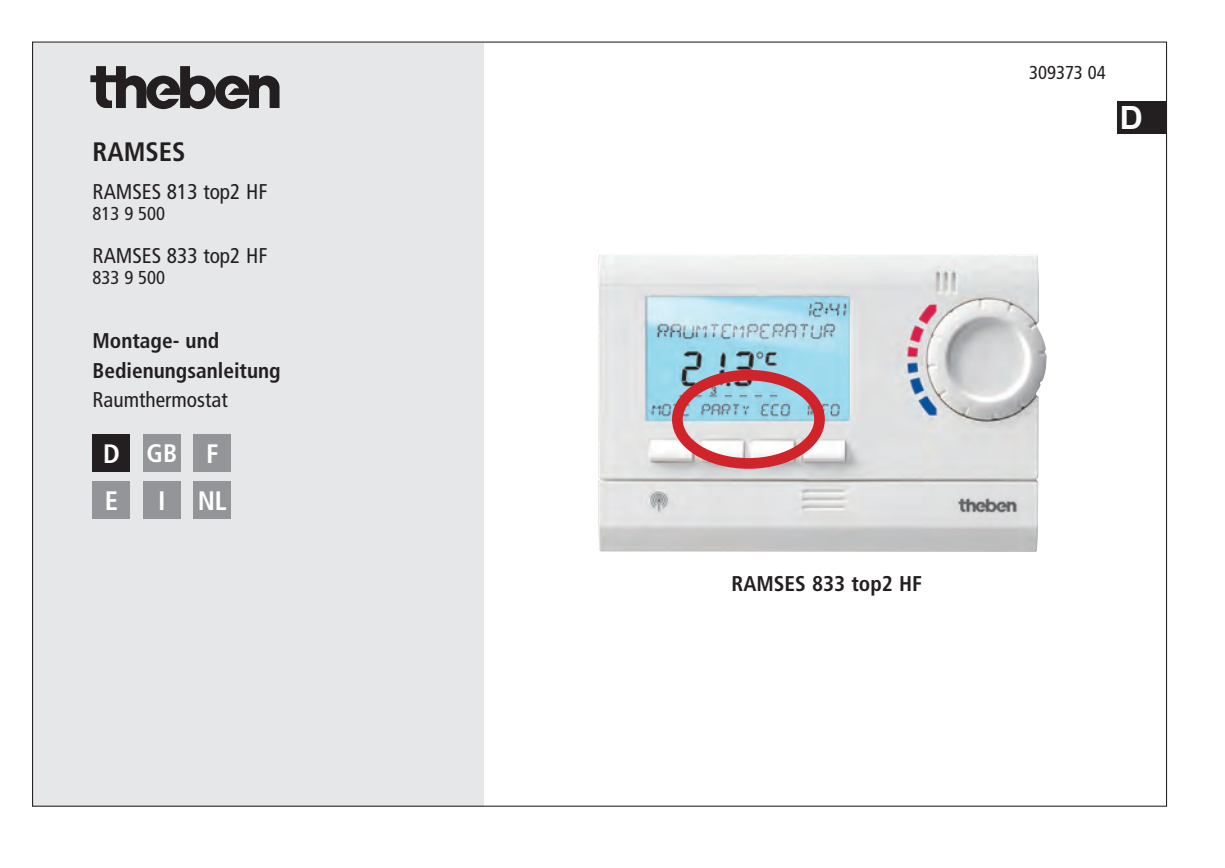

# theben

## RAMSES

RAMSES 813 top2 HF 8139500

RAMSES 833 top2 HF 8339500

Montage- en bedieningshandleiding Ruimtethermostaat

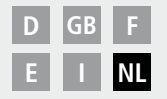

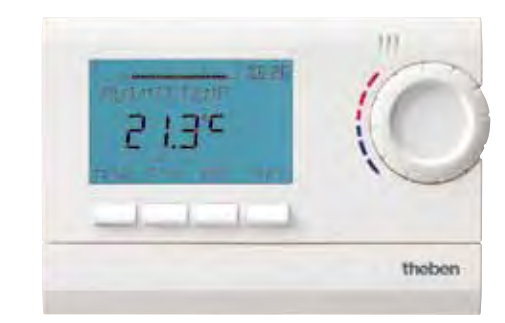

RAMSES 833 top2 HF

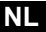

# Inhoudsopgave

| Fundamentele veiligheidsvoorschriften | 3  |
|---------------------------------------|----|
| Display en toetsen                    | 4  |
| Programmeringsprincipe                | 4  |
| Aansluiting/montage/demontage         | 5  |
| Batterijen plaatsen/vervangen         | 7  |
| Ontvangers/HF-test/codering           | 8  |
| Eerste inbedrijfstelling              | 13 |
| Basisfuncties voor de gebruiker       | 14 |
| Toets INFO                            | 14 |
| Toets T°/H – "Timerfunctie"           |    |
| instellen                             | 15 |
| Toets 6° C – Vaste temperatuur        |    |
| instellen                             | 15 |
| Gewenste temperatuur wijzigen         | 16 |
| Temperatuurprogramma's                | 17 |
| MENU – Overzicht                      | 18 |
| PROGRAMMERING                         |    |
| Schakeltijd opnieuw programmeren      | 20 |
| Schakeltijd wijzigen of wissen        | 21 |
| Schakeltijd opvragen                  | 21 |
| Programma wissen                      | 22 |
| J                                     |    |

#### UUR/DATUM

Datum/tijd en zomer-/wintertijd instellen 23

#### VAKANTIE

1

| Vakantieprogramma instellen etc.                                                                                                    | 24                                     |
|----------------------------------------------------------------------------------------------------|----------------------------------------|
| GEBRUIKERSINSTELLING<br>Taal instellen<br>Weergave instellen<br>LCD-verlichting instellen<br>Contrast instellen<br>Vergrendeling van het toetsenbord<br>instellen                                                                       | 26<br>27<br>28<br>28<br>29             |
| Geavanceerde parameters voor                                                                                                    | 29                                     |
| le elektromonteur                                                                                                    | 30                                     |
| PROFI INSTELLING<br>Ijking van gemeten temperatuur<br>Optimalisering instellen<br>Pompbeveiliging instellen<br>Externe ingang configureren<br>Regelaar instellen<br>HF-instelling<br>Onderhoudsfunctie instellen<br>Technische gegevens | 30<br>31<br>32<br>35<br>36<br>36<br>37 |

# Fundamentele veiligheidsvoorschriften

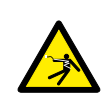

#### 🗥 WAARSCHUWING

Levensgevaar door elektrische schokken of brand!

> Montage uitsluitend door een elektromonteur laten uitvoeren!

 De apparaten zijn voor diverse soorten montage volgens de onderstaande beschrijving bestemd.

## Bedoeld gebruik

- De ruimtethermostaat regelt draadloos de ruimtetemperatuur in eengezinswoningen, kantoren etc.
- Hij wordt gebruikt in droge ruimtes met voor woningen gebruikelijke verontreinigingen

## Afvoer

Apparaten en batterijen op milieuvriendelijke wijze afvoeren

## Display en toetsen

# Bedieningsprincipe

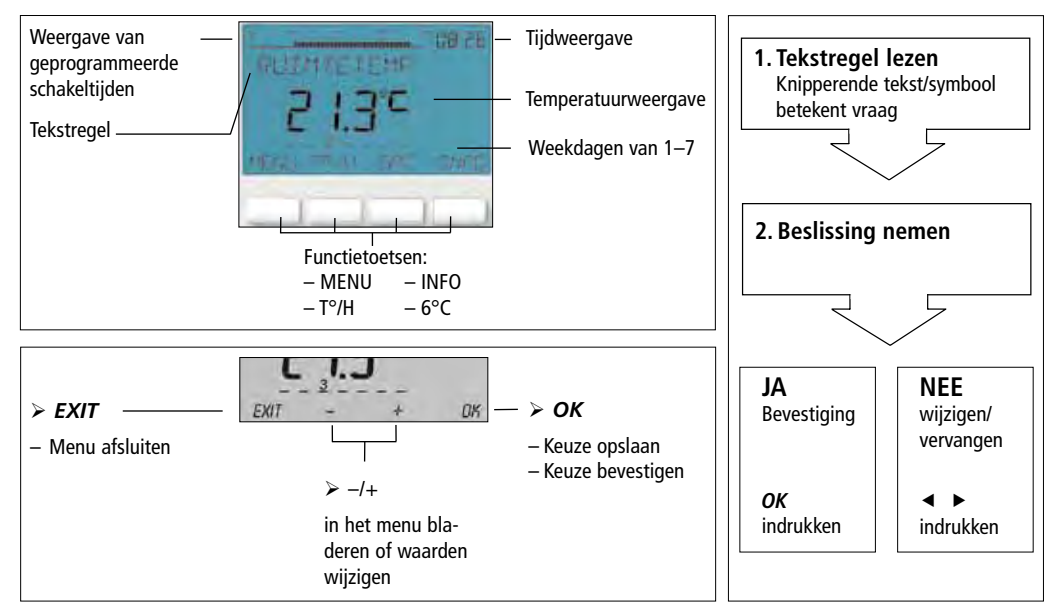

## Aansluiting/montage

## ⚠ WAARSCHUWING

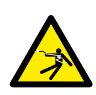

## Levensgevaar door elektrische schokken!

- > Montage uitsluitend door een elektromonteur laten uitvoeren!
- Spanning vrijschakelen!
- > Nabijgelegen, onder spanning staande delen afdekken of afschermen.
- > Tegen opnieuw inschakelen beveiligen!
- > Controleren of het apparaat spanningsloos is!
- > Aarden en kortsluiten!

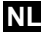

#### Wandmontage

- Met de optioneel verkrijgbaar achterwandset (907 0 605) het apparaat op de wand bevestigen. Daarvoor kan men bij de sets RAMSES 833 top 2 ook de interne ingang gebruiken (beschrijving zie pagina 32 e.v.).
- > Montagehoogte van 1,5 m in acht nemen en ontvangstkwaliteit controleren.

#### Vrijstaande montage

- > Met behulp van de meegeleverde stelvoet kan het apparaat vrijstand worden gebruikt.
- > Plaatsen zoals vensterbanken, tv's, pc's of apparaten die warmte/koude afstralen vermijden.

## Demontage

Met een schroevendraaier van onderen de borghaak omhoog drukken en het apparaat openen.

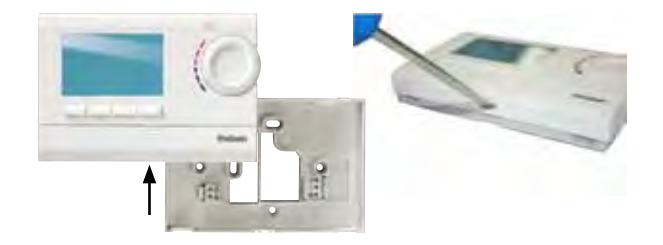

#### NL

## Batterijen plaatsen

- Uitsluitend door een elektromonteur laten uitvoeren.
- Alleen 1,5 V-batterijen van het type AA, alkaline gebruiken.
- Op de juiste polariteit van de batterijen letten.
- Batterijen op milieuvriendelijke wijze afvoeren.

## Reset

Een spits voorwerp in de opening drukken die zich aan de linkerkant van het apparaat bevindt.

## Batterijen vervangen

- Batterijsymbool op de display knippert, de regelaar kan nog worden bediend. De batterijen moeten worden vervangen.
- De display knippert, de regelaar kan niet meer worden bediend; het relais blijft continu ingeschakeld. De batterijen moeten snell worden verwijderd en binnen 10 min. worden vervangen, zodat de ingestelde waarden behouden blijven.

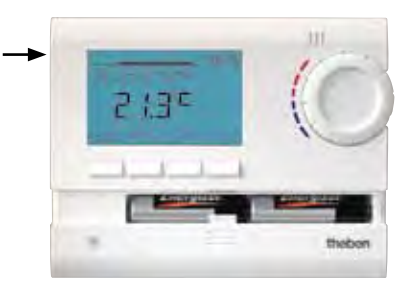

## Ontvangers REC 1/REC 2/REC 11/REC 21

## REC 1/REC 2 voor wand- of railmontage

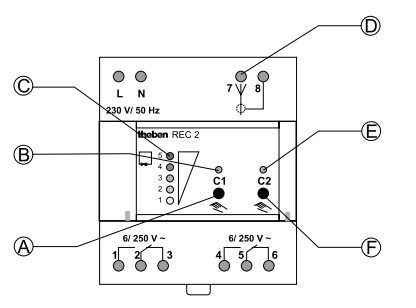

- A Manuele schakeling kanaal 1
- B Statusweergave kanaal 1
- C Niveauweergave voor ontvangstkwaliteit
- **D** Antenneaansluiting
- E Statusweergave kanaal 2
- F Manuele schakeling kanaal 2

REC 11 voor wandmontage REC 21 voor aansluiting op 230 V-stopcontact

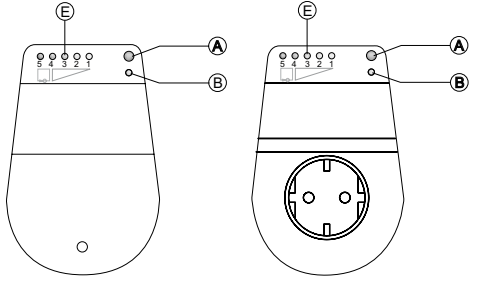

E Weergave van de ontvangstkwaliteit

## Reikwijdte ca. 20–30 m

## Montage en aansluiting van de ontvangers

> REC 1 (1 kanaal)

Apparaat op klem 1, 2, 3 aansluiten.

≻ REC 2 (2 kanalen)

Aansluiting 1:

Apparaat op klem 1, 2, 3 aansluiten. Aansluiting 2:

Apparaat op klem 4, 5, 6 aansluiten.

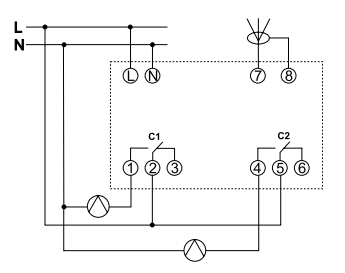

## NL

### ≻ REC 11

Apparaat op klemmen aansluiten.

## ≻ REC 21

Ontvanger in een 230 V-stopcontact steken. Apparaat via stekker in de REC 21 steken.

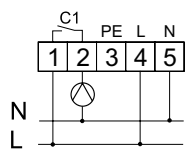

## Ontvangers REC 1/REC 2/REC 11/ REC 21

#### Antenne uitlijnen

- > REC 1/REC 2 op werkspanning aansluiten.
- Antenne verticaal uitlijnen. Indien storingen ontstaan (meerdere LED's branden), moet de antenne zo worden uitgelijnd dat zo weinig mogelijk LED's branden.
- Antenne niet naast water- of stroomleidingen plaatsen.

## Ontvangstkwaliteit optimaliseren

De kanalen op de ontvanger moeten OFF zijn, d.w.z. de bijbehorende statusweergave(n) (LED) moeten UIT zijn. Voor een optimale ontvangst, de antenne zo richten dat ten minste één groene LED brandt.

## Schakelvoorselectie van REC 1/REC 2/ REC 11/REC 21

Kanaal C1 in-/uitschakelen

Kort op toets C1 drukken.
 Het kanaal is AAN (de LED van C1/C2 brandt).
 Het kanaal is UIT (de LED van C1/C2 gaat uit).

Kanaal C2 in-/uitschakelen (alleen REC 2) ➤ Kort op toets C2 drukken.

### Codering

De zender en ontvanger zijn reeds in de fabriek op elkaar afgestemd en gecodeerd.

Vóór elke nieuwe codering moet de oude worden gewist!

Test van kanaal 1/kanaal 2 (bijv. ruimte 1/2)

Op de thermostaat CODERING selecteren en met OK bevestigen (de LED van kanaal 1/2 en de niveauweergave gaan kort branden).

## Coderen van kanaal C1 (bijv. ruimte 1)

Toets C1 op REC 1/REC 2 (REC 11/REC 21) ca. 5 s indrukken.

De LED van C1 knippert gedurende ca. 10 s. Binnen deze tijd moet de codering op de thermostaat worden uitgevoerd. De niveauweergave op de ontvanger gaat kort branden.

## Coderen van kanaal C2 (bijv. ruimte 2)

 Toets C2 op REC 2 (bijv. ruimte 2) gedurende ca. 5 s indrukken.
 De LED van C2 knippert gedurende ca. 10 s.
 Binnen deze tijd moet de codering op de thermostaat worden uitgevoerd.

## **Codering wissen**

- Toets C1 op REC 1/REC 2 (REC 11/ REC 21) gedurende ca. 10 s indrukken. De LED's van C1 gaan branden en gaan na 3 s. uit.
- Procedure voor C2 analoog uitvoeren.

NL

# Algemene informatie over draadloze communicatie

Omdat de draadloze signalen elektromagnetische golven zijn, wordt het signaal door de zender naar de ontvanger gedempt (zog. reikwijdtebeperking). Verder zijn er nog andere storende factoren zoals metalen delen in wanden, metalen isolatiefolies etc. Er vormt zich een zog. dead spot (zie tabel).

#### Andere storingsbronnen

Apparaten die ook met hoogfrequente signalen werken, bijv. computers, elektronische trafo's etc. werken als andere storingsbronnen.

De minimumafstand tot deze apparaten moet 0,5 m zijn.

#### Transmissie

Let op: vocht in het materiaal vermindert de transmissie!

| Droog materiaal                       | Materiaal-<br>dikte | Transmissie |
|---------------------------------------|---------------------|-------------|
| Hout, gips, gipskarton-<br>platen     | <30 cm              | 90–100 %    |
| Baksteen, houtvezel-<br>platen        | <30 cm              | 65–95 %     |
| Gewapend beton                        | <30 cm              | 10–70 %     |
| Metaal, metalen<br>hekwerk, aluminium | <1 mm               | 0–10 %      |
| Metaal, aluminium-<br>folie           | <1 mm               | 0 %         |

# Eerste inbedrijfstelling

Na het plaatsen van de batterijen de rechter toets langer dan 3 s indrukken en de meldingen op de display volgen (zie afbeelding).

Datum, tijd en zomer-/wintertijdregel kunnen ook in het menu MENU onder UUR/DATUM worden ingesteld.

Bij de RAMSES 813 top2 HF moeten de datum en tijd worden ingesteld; bij de RAMSES 833 top2 HF zijn deze in de fabriek vooraf ingesteld. De RAMSES 813 top2 HF zijn basisapparaten; de RAMSES 833 top2 HF zijn comfortapparaten.

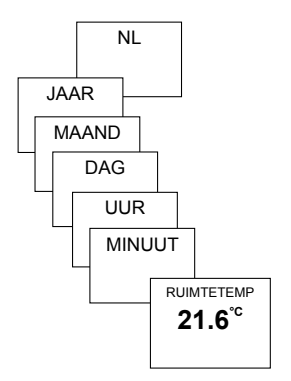

# Basisfuncties voor de gebruiker

### Opm.:

na 5 s wordt de gehele display behalve temperatuur en tijd onzichtbaar. Door op de toets INFO te drukken, verschijnt de display weer.

Deze instelling kan onder GEBRUIKSINSTELLINGEN/WEERGAVE worden gewijzigd.

# Toets INFO – Instellingen opvragen

Met de toets **INFO** kunnen de huidige ruimtetemperatuur, het temperatuurprogramma, de gewenste temperatuur, de datum/tijd of de batterijtoestand worden opgevraagd.

Toets INFO meerdere keren indrukken.

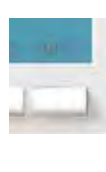

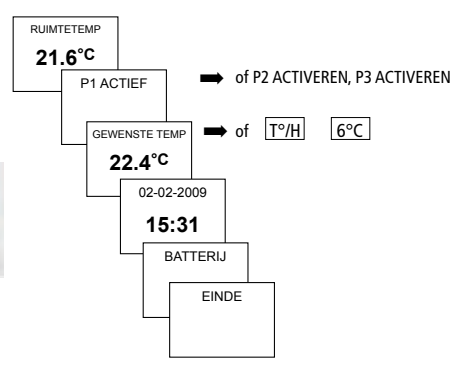

#### NL

## Taste <u>T°/H</u> – "Timer-Funktion" einstellen

- Toets T°/H indrukken. Nu verschijnt GE-WENSTE TEMPERATUUR (6 °C–30 °C)
- Met de toetsen + of resp. het draaiwiel de waarde instellen.
- > Met **OK** bevestigen. Nu verschijnt **TIJDSDUUR**.
- Met de toetsen + of resp. het draaiwiel de waarde instellen (van 0:30–24:00).
- > Met **OK** bevestigen. Nu verschijnt **TIMER**.

Zolang de gehele display wordt weergegeven, knippert de toets  $\boxed{T^{\circ}/H}$  om de ingeschakelde countdown weer te geven. Tijdens de gekozen tijdsduur wordt voor de regeling de ingestelde temperatuur gebruikt.

## T°/H -functie wissen

Toets EXIT indrukken. Nu verschijnt TERUG NAAR PROGRAMMA.

## Taste <u>6°C</u> – Vaste temperatuur instellen

- Toets 6°C indrukken. Nu verschijnt GE-WENSTE TEMPERATUUR (6 °C-30 °C).
- Met de toetsen + of resp. het draaiwiel de waarde instellen.
- Met OK bevestigen. Nu verschijnt PROG AFSLUITEN.

Zolang de gehele display wordt weergegeven, knippert de toets <u>6°C</u>, om de ingeschakelde functie weer te geven. Totdat de functie handmatig wordt uitgeschakeld, wordt voor de regeling de ingestelde temperatuur gebruikt.

Toets EXIT indrukken. Nu verschijnt TERUG NAAR PROGRAMMA.

## Gewenste temperatuur wijzigen

## Met de draaiknop de wijzigingen aanbrengen

Tijdens de regelmodus kunt u de actuele gewenste temperatuur met de draaiknop tijdelijk wijzigen. Dit wordt niet in het programma opgeslagen en bij de volgende geprogrammeerde schakeltijd door de geprogrammeerd waarde vervangen.

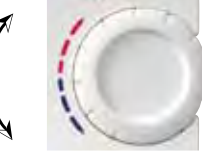

Draaiknop omhoog of omlaag draaien om de temperatuurwaarde (in stappen van 0,2 °C) te wijzigen.

## Voor alle programmeringen geldt:

de onderbroken balk linksboven op de display geeft het aantal aanwezige menuopties in het betreffende menu weer. De knipperende cursor geeft de plaats in het menu aan waarop u zich nu bevindt.

| → |               |
|---|---------------|
|   | P1 OPVRAGEN   |
|   | 6:20          |
|   | 1 2 3 4 5 6 7 |
|   | EXIT NEXT     |

## Temperatuurprogramma's

De apparaten RAMSES top2 beschikken over meerdere vooraf ingestelde programma's.

- PROGRAMMA P1
- PROGRAMMA P2
- PROGRAMMA P3

Na indrukken van de toets **MENU**/ **PROGRAMMERING** verschijnt er een scherm met het actieve temperatuurprogramma.

#### Temperatuurprogramma's (P1, P2, P3) wijzigen

De programma's kunnen met de toets **MENU**, in het menu **GEBRUIKSINSTELLINGEN** worden gewijzigd (zie pagina 15 e.v.)

#### Ma Di Wo Do Vr Za Zo

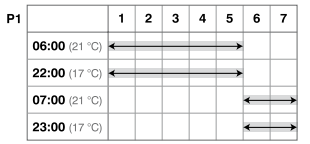

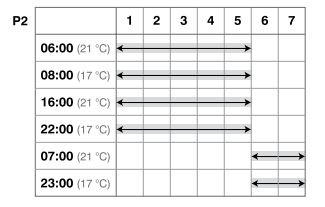

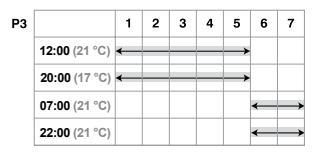

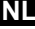

## MENU – Overzicht

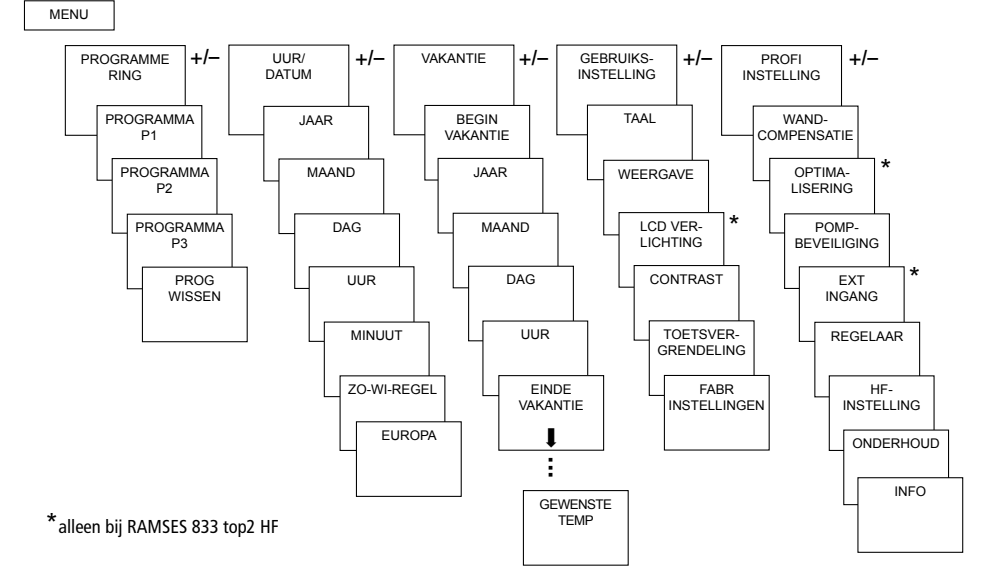

## PROGRAMMERING

De programma's P1–P3 zijn vooraf ingesteld, kunnen echter worden gewijzigd en gewist. Per programma kunnen max. 24 schakeltijden worden geprogrammeerd, in totaal dus 42.

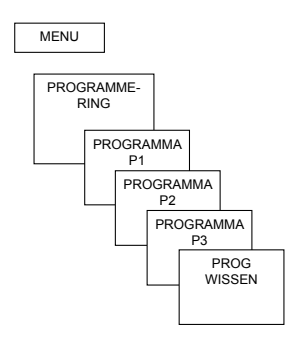

| Program | na P1 (voorg | eprogrammeerd) |
|---------|--------------|----------------|
| Ma–Vr   | 21 °C        | 6.00-22.00     |
|         | anders       | 17 °C          |
| Za–Zo   | 21 °C        | 7.00–23.00     |
| Program | na P2 (voorg | eprogrammeerd) |
| Ma–Vr   | 21 °C        | 6.00-8.00      |
|         |              | 16.00-22.00    |
|         | anders       | 17 °C          |
| Za–Zo   | 21 °C        | 7.00–23.00     |
| Program | na P3 (voorg | eprogrammeerd) |
| Ma–Vr   | 21 °C        | 12.00-20.00    |
|         | anders       | 17 °C          |
| Za–Zo   | 21 °C        | 7.00-22.00     |

NL

# Schakeltijd opnieuw programmeren

- Toets MENU indrukken. Nu verschijnt PROGRAMMERING.
- Met OK bevestigen. Nu verschijnt bijv. PROGRAMMA P1.
- Met OK bevestigen.
- P1 NIEUW met de toetsen + of resp. de draaiknop selecteren.
- Gewenste dagen met de toetsen + of resp. met de draaiknop selecteren (bijv.ma-vr, za-zo, afzonderlijke dagen of dagelijks).
- > Met **OK** bevestigen.
- Schakeltijdstip via uur, minuut en gewenste temperatuur met de toetsen + of – resp. de draaiknop invoeren.
- Met OK bevestigen.

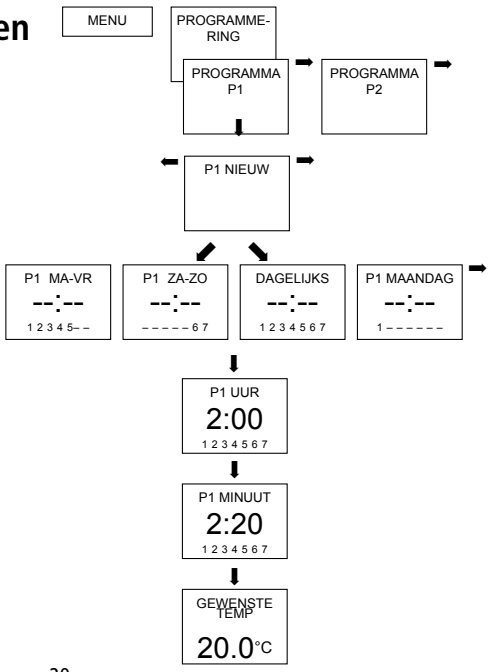

# Schakeltijd wijzigen of wissen

- Toets MENU indrukken. Nu verschijnt PROGRAMMERING.
- Met OK bevestigen. Nu verschijnt bijv. PROGRAMMA P1.
- > Met OK bevestigen.
- P1 WIJZIGEN of WISSEN met de toetsen + of – resp.de draaiknop selecteren.
- > P1 WIJZIGEN met OK bevestigen.
- Gewenste dagen met de toetsen + of resp. met de draaiknop wijzigen (bijv.ma-vr, za-zo, afzonderlijke dagen of dagelijks).
- Met OK bevestigen.
- Schakeltijdstip via uur, minuut en gewenste temperatuur met de toetsen + of – resp. de draaiknop invoeren en met OK bevestigen.

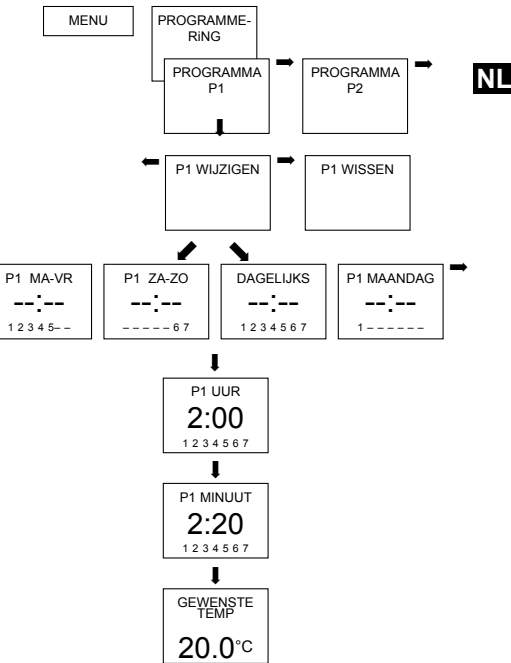

# Schakeltijd opvragen

- Toets MENU indrukken. Nu verschijnt PROGRAMMERING.
- Met OK bevestigen. Nu verschijnt bijv. PROGRAMMA P1.
- Met OK bevestigen. Nu verschijnt P1 OPVRAGEN.
- > Met **OK** bevestigen.
- ➢ Toets NEXT meerdere keren indrukken. Achtereenvolgens kunnen alle geprogrammeerde schakeltijden worden ↓

opgevraagd.

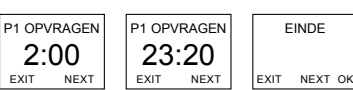

# Programma wissen

- > **PROGRAMMERING** met **OK** bevestigen.
- Met de toetsen + of PROG WISSEN selecteren.
- > Met OK bevestigen. Nu verschijnt WISSEN P1.
- Met OK bevestigen. Nu verschijnt BEVESTIGEN.
- > Met **OK** bevestigen.

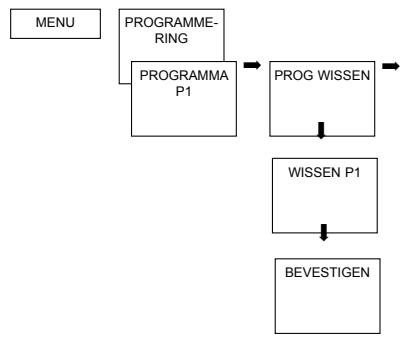

# **UUR/DATUM**

# Datum/tijd en zomer-/wintertijd instellen

- Toets MENU indrukken. Nu verschijnt PROGRAMMERING.
- UUR/DATUM met de toetsen
  - + of resp. de draaiknop selecteren.
- > Met OK bevestigen. Nu verschijnt JAAR.
- Achtereenvolgens maand, dag, uur, minuut etc. met de toetsen + of – resp. de draaiknop wijzigen. Nu verschijnt ZO-WI-REGEL.
- Met OK bevestigen. Nu verschijnt EUROPA, EUROPA WEST, EUROPA OOST, GEEN ZO-WI.
- > Gewenste zomer-winter-regel selecteren.
- > Met OK bevestigen.

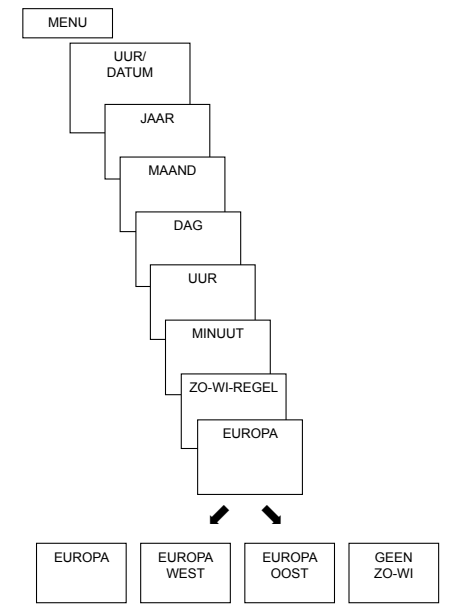

# VAKANTIE

## Vakantieprogramma instellen

- > Toets MENU indrukken. Nu verschijnt PROGRAMMERING.
- > VAKANTIE met de toetsen + of resp. de draaiknop selecteren.
- > Met OK bevestigen. Nu verschijnt BEGIN VAKANTIE.
- > Achtereenvolgens jaar, maand, dag etc. selecteren.
- > Met de toetsen + of resp. het draaiknop de waarde wijzigen.
- > Telkens met **OK** bevestigen.
- Aansluitend EINDE VAKANTIE op dezelfde wijze als BEGIN VAKANTIE invoeren.
- Gewenste temperatuur voor de vakantietijd met de toetsen + of – instellen en met OK bevestigen.

Er kan max. één vakantieperiode worden geprogrammeerd.

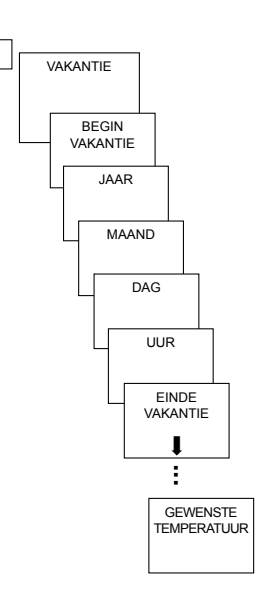

MENU

#### Vakantieprogramma opvragen/wissen (alleen bij een geprogrammeerde vakantieperiode mogelijke)

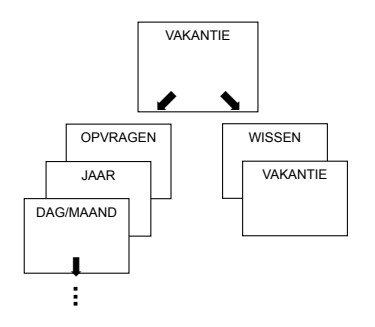

## Vakantieprogramma uitschakelen

In de geprogrammeerde vakantieperiode wordt op de display **VAKANTIE** weergegeven. De regelaar kan pas worden bediend nadat de vakantiemodus is uitgeschakeld.

VAKANTIE op de display met
 OFF bevestigen.
 Nu verschijnt
 VAKANTIE UIT.

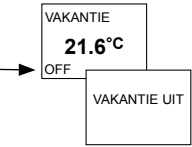

# Vakantieprogramma kort onderbreken en opnieuw activeren

Tijdens de vakantieperiode kan het programma worden onderbroken en met de aanwezige gegevens weer opnieuw worden geactiveerd.

- VAKANTIE op de display met OK bevestigen.
   Nu verschijnt
   OPNIFLIW ACTIVEREN.
- Met OK bevestigen.
  Nu verschijnt
  VAKANTIE.

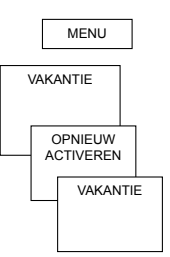

# GEBRUIKERSINSTELLING

# Taal instellen

- Toets MENU indrukken. Nu verschijnt PROGRAMMERING.
- Met de toetsen + of resp. de draaiknop GEBRUIKERSINSTELLING selecteren.

Nu verschijnt TAAL.

- Met OK bevestigen. Nu verschijnt bijv. NL.
- Met de toetsen + of resp. de draaiknop taal selecteren.
- > Met OK bevestigen.

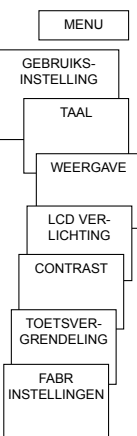

# Weergave instellen

- > WEERGAVE met OK bevestigen.
- Met de toetsen + of resp. de draaiknop waarde 1–4 selecteren.
- Met OK bevestigen.

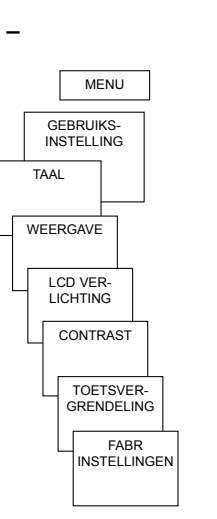

1 =

=

18 0°

12:00

3 = complete weergave

zijn omgewisseld

stelling).

4 = complete weergave zoals3, maar tijd en temperatuur zijn omgewisseld

standaardweergave: na 5 s

temperatuur en tijd onzicht-

standaardweergave zoals 1,

maar: tijd en temperatuur

baar gemaakt (fabrieksin-

worden alle gegevens op

de display behalve de

# LCD-verlichting instellen

(alleen bij RAMSES 833 top2 HF)

De lichtsterkte van de achtergrondverlichting kan op diverse niveaus worden ingesteld.

- LCD-VERLICHTING met OK bevestigen. Nu verschijnt bijv. 3.
- Met de toetsen + of resp. het draaiknop 0–3 selecteren.
- > Met **OK** bevestigen.

# Contrast instellen

Het contrast van de display kan op diverse niveaus worden ingesteld.

- CONTRAST met OK bevestigen. Nu verschijnt bijv. 8.
- Met de toetsen + of resp. het draaiknop 0-15 selecteren.
- > Met **OK** bevestigen.

#### NL

# Toetsvergrendeling

Het apparaat is uitgerust met een toetsblokkering, die softwarematig kan worden in- resp. uitgeschakeld. Bij ingeschakelde toetsblokkering verschijnt op de display een sleutelsymbool, als een toest wordt ingedrukt, verschijnt alleen **TOETSVERGRENDELING** op de display.

#### Toetsblokkering instellen

- TOETSVERGRENDELING met OK bevestigen.
   Nu verschijnt MET of ZONDER TOETSVERGRENDELING.
- Selectie met **OK** bevestigen.

## Toetsvergrendeling gedurende korte tijd onderbreken

Voor programmeringen etc. kan de toetsvergrendeling kort worden onderbroken. Nadat de wijzigingen zijn aangebracht en men is teruggekeerd naar de standaardmodus is de toetsblokkering weer actief. Toets **INFO** langer dan 3 s indrukken.

## Fabrieksinstellingen instellen

De fabrieksinstellingen zetten alle instellingen van de regelaar terug naar de leveringstoestand.

- FABR INSTELLINGEN met OK bevestigen. Nu verschijnt BEVESTIGEN.
- ➢ Met OK bevestigen.

# Geavanceerde parameters voor de elektromonteur

# PROFI INSTELLING – Wandcompensatie instellen

Als de montageplaats ongunstig is, kunnen temperatuur afwijkingen tussen de geregistreerde en de werkelijke ruimtetemperatuur optreden. Dit verschil kan door de wandcompensatie worden gecorrigeerd.

- > Toets MENU indrukken. Nu verschijnt PROGRAMMERING.
- Met de toetsen + of resp. de draaiknop PROFI INSTELLING selecteren.
- > Met OK bevestigen. Nu verschijnt WANDCOMPENSATIE.
- > Met OK bevestigen.
- Met de toetsen + of resp. de draaiknop de temperatuurwaarde wijzigen en met OK bevestigen.

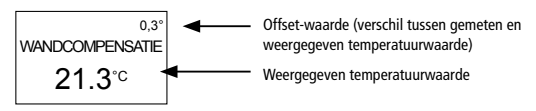

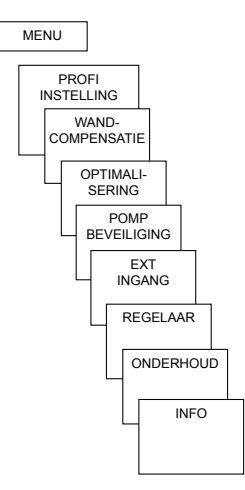

# **Optimalisering instellen**

Met de optimaliseringsfunctie kunt u op een gewenst schakeltijdstip een bepaalde ruimtetemperatuur bereiken. Daarbij wordt aangegeven hoeveel minuten eerder met verwarmen wordt begonnen. Deze tijd geldt per K temperatuurverschil tussen de werkelijke temperatuur en de gewenste temperatuur.

## Voorbeeld:

's morgens om 06.00 uur is in de badkamer de omschakeling van verlaagde (17 °C) naar comforttemperatuur (23 °C) geprogrammeerd. Zonder optimaliseringsfunctie schakelt de ruimte-thermostaat de warmtevraag voor de badkamer om 06.00 uur vrij. Afhankelijk van de afmeting van de ruimte en geïnstalleerde verwarmingsinstallatie bereikt de badkamer bijv. om 6.30 uur de gewenste 23 °C. Met ingestelde optimalisering van 5 min/K geeft de thermostaat de warmtevraag eerder vrij, namelijk:

- gewenste temperatuur om 06.00 uur -->23 °C
- werkelijke temperatuur --> 17 °C
- d.w.z. delta T = 6 K
- 6 K \* 5 min/K = 30 min

De regelaar geeft dus 30 min eerder het startsignaal voor het verwarmen en bereikt de gewenste temperatuur om 06.00 uur. De in te stellen optimaliseringswaarde is afhankelijk van de ruimte- en verwarmingsomstandig-heden.

- > OPTIMALISERING met OK bevestigen.
- Met de toetsen + of resp. de draaiknop de waarde (van 1–60) instellen en met OK bevestigen.

# Pompbeveiliging instellen

De pompbeveiliging is in de fabriek niet geactiveerd. Deze kan echter in het menu **PROFI INSTELLING** worden ingesteld.

- > **POMPBEVEILIGING** met **OK** bevestigen.
- Met de toetsen + of resp. het draaiknop ON of OFF selecteren en met OK bevestigen.
- UUR en TIJDSDUUR in sec.
  met de toetsen
  + of resp. het
  draaiknop instellen en
  met OK bevestigen.

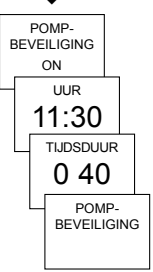

# Externe ingang instellen

De externe ingang bij **RAMSES 833 top2 HF** kan voor diverse externe sensoren worden geconfigureerd.

- ▲ LET OP! Ingang is actief, daarom geen externe spanning gebruiken. Het aangesloten contact moet potentiaalvrij en elektrisch veilig gescheiden zijn.
- > EXT INGANG met OK bevestigen.
- U kunt kiezen tussen NIET-BEZET, VLOER-SENSOR, RUIMTESENSOR, RAAMCONTACT, TELEFOONBEDIENING, AANW MELDER.
- Gewenste sensor/contact met OK bevestigen. Eventueel aanwezige opties selecteren en met OK bevestigen.

## De volgende opties zijn bij de afzonderlijke sensoren/contacten beschikbaar

| Vloersensor:         | Mode 1<br>Mode 2                                                                                                    | geen opties, vloertemperatuurregeling,<br>Vloertemperatuur wordt op de display weergegeven<br>vloertemperatuurbegrenzing, Vloertemperatuurkeuze<br>tussen 20 °C en 30 °C instelbaar, op de display wordt<br>ruimtetemperatuur weergegeven, Vloersensor (907 0 321) |
|----------------------|----------------------------------------------------------------------------------------------------|----------------------------------------------------------------------------------------------------|
| Ruimtesensor:        | geen opties,                                                                                                    | de interne temperatuursensor wordt uitgeschakeld;<br>externe temperatuursensor (IP 65) (907 0 459) wordt<br>geactiveerd.                                                                                                    |
| Aanwezigheidsmelder: | temperatuurkeuze                                                                                                    | op deze temperatuur wordt geregeld als de HVAC-<br>uitgang van de aanwezigheidsmelder ingeschakeld is.<br>Zonder aanwezigheid wordt volgens het ingestelde pro<br>gramma geregeld.                                                                                 |
| Raamcontact:         | geen opties, zolang het raamcontact is ingeschakeld, regelt de thermostaat op vorstbeveiligingstemperatuur; op het display verschijnt RAAMCONTACT. |                                                                                                    |

NL

| Telefooncontact: | selectie van temperatuur                                                                                                    | temperatuur selecteren waarop de regelaar moet regelen<br>als het telefooncontact is ingeschakeld. |
|------------------|----------------------------------------------------------------------------------------------------|----------------------------------------------------------------------------------------------------|
|                  | selectie van tijdsduur                                                                                                    | Tijdstip selecteren tot wanneer het telefoonbediening automatisch wordt uitgeschakeld.             |
|                  | Als het telefooncontact gesloten is, verschijnt op het display TELEFOONBEDIENING.<br>Het ingeschakelde contact moet handmatig worden uitgeschakeld; daarna kan de rege<br>laar weer worden bediend. Een veiligheidsuitschakeling schakelt het contact na de<br>vooraf ingesteldetijd weer automatisch uit. De gebruikte telefoonafstandbediening mo<br>een impulsuitgang bezitten |                                                                                                    |

# Regelaar instellen

## Gedrag van een PD-regelaar

Bij aangepaste verwarmingsinstallaties wordt een PD-regelaar gekenmerkt door korte uitregeltijd, geringe slingereffect en dus hoge regelnauwkeurigheid.

## Gedrag van een hysteresis-/tweepuntsregelaar

Bij te grote of te kleine verwarmingsinstallaties, wordt een hysteresisregelaar gekenmerkt door geringe in- en uitschakelfrequenties en kleine temperatuurafwijkingen.

- > **REGELAAR** met **OK** bevestigen.
- U kunt kiezen tussen PD-REGELAAR of HYST REGELAAR.

Met de toetsen + of – resp. de draaiknop de waarden instellen en met OK bevestigen.

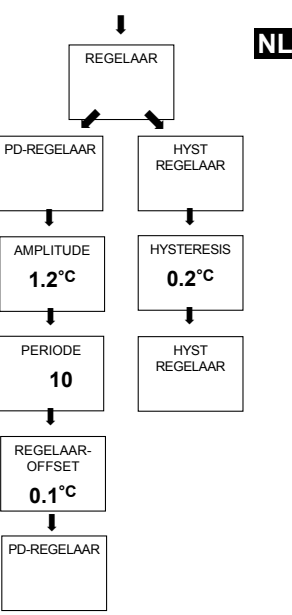
# **HF-instelling**

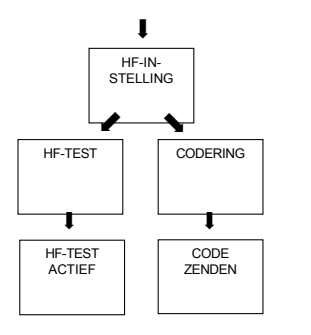

Voor de HF-instelling zie ook pagina 8 e.v.

# **Onderhoudsfunctie activeren**

Bij Onderhoud gaat het om een "herinneringsfunctie".

- ONDERHOUD met OK bevestigen. Nu verschijnt MAANDEN TOT VOLGEND ONDERHOUD.
- Met de toetsen + of resp. de draaiknop de waarde invoeren en met OK bevestigen.

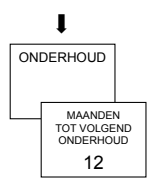

## Technische gegevens

Batterijen: 2 x alkalinecellen 1.5 V. REC 1 + REC 2 (868 MHz) type AA Nominale spanning: 230 V~ +/-10 % 50 Hz Gangreserve tijdens Contact: wisselcontact, potentiaalvrij vervanging van max. 6 (1) A/250 V~ per kanaal 10 minuten de batterijen: Temperatuur-REC 11 + REC 21 (868 MHz) instelbereik: +4 °C t/m +30 °C Nominale spanning: 230 V~ +/-10 % 50 Hz in stappen van 0,2 °C Contact: NO-contact 16 (2) A/250 V~ 5-30 min (PD-regelaar) Regelperiode: (potentiaalvrij contact voor Regelbereik: ±0.2 K t/m 5 K REC 11) (PD-regelaar) Schakelhysteresis: ±0,2 K t/m ±1,0 K Toegestane omgevings-(hysteresisregelaar) 0 °C ... +55 °C temperatuur: Geheugenplaatsen: 42 Beschermingsklasse: II volgens EN 60730-1 bij Nauwkeurigheid: ≤ 1 s/dag bij 20 °C voorgeschreven montage Vervuilingsgraad: 2 (REC 11, REC 1 + REC 2) Beschermingsklasse: III volgens EN 60730-1 bij I volgens EN 60730-1 (REC 21) voorgeschreven montage Beschermingsgraad: IP 20 volgens EN 60529 Beschermingsgraad: IP 20 volgens EN 60529

Voldoet aan TYPE 1B volgens IEC/EN 60730-1

RAMSES 813 top2 HF / RAMSES 833 top2 HF

#### Serviceadresse

#### Theben AG

Hohenbergstr. 32 72401 Haigerloch GERMANY Fon +49 7474 692-0 Fax +49 7474 692-150

#### Hotline

Fon +49 7474 692-369 Fax +49 7474 692-207 hotline@theben.de

Addresses, telephone numbers etc. www.theben.de

# theben

#### RAMSES

RAMSES 813 top2 HF 813 9 500 RAMSES 833 top2 HF 833 9 500

Montage- en bedieningshandleiding Ruimtethermostaat

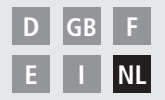

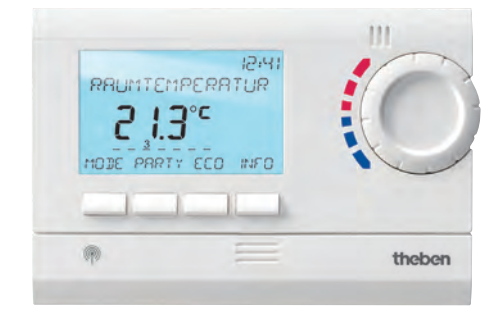

RAMSES 833 top2 HF

# Inhoudsopgave

| Fundamentele veiligheidsvoorschriften |    |  |
|---------------------------------------|----|--|
| Display en toetsen                    | 4  |  |
| Programmeringsprincipe                | 4  |  |
| Aansluiting/montage/demontage         | 5  |  |
| Batterijen plaatsen/vervangen         | 7  |  |
| Ontvangers/HF-test/codering           | 8  |  |
| Eerste inbedrijfstelling              | 13 |  |
| Basisfuncties voor de gebruiker       | 14 |  |
| Toets INFO                            | 14 |  |
| Toets PARTY                           | 15 |  |
| Toets ECO                             | 15 |  |
| Temperatuurprogramma's                | 16 |  |
| Toets MODE – Instellingen wijzigen/   |    |  |
| programmeren                          | 18 |  |
| MODE – Instellingen – Overzicht       | 19 |  |
| Gewenste temperatuur wijzigen         | 20 |  |
| Datum/tijd en                         |    |  |
| zomer-/wintertijd instellen           | 20 |  |
| Vakantieprogramma instellen etc.      | 21 |  |

| Programmering                    | 23 |
|----------------------------------|----|
| Schakeltijd opnieuw programmeren | 24 |
| Schakeltijd wijzigen of wissen   | 25 |
| Schakeltijd opvragen             | 26 |
| Programma wissen                 | 26 |
| Taal instellen                   | 27 |
| Weergave instellen               | 27 |
| LCD-verlichting instellen        | 28 |
| Contrast instellen               | 28 |
| Toetsvergrendeling               | 29 |
| Herstel van fabrieksinstelling   | 29 |
| Geavanceerde parameters voor     |    |
| de elektromonteur                | 30 |
| ljking van gemeten temperatuur   | 30 |
| Optimalisering instellen         | 31 |
| Pompbeveiliging instellen        | 32 |
| Externe ingang configureren      | 32 |
| Regelaar instellen               | 35 |
| HF-instelling                    | 36 |
| Onderhoudsfunctie activeren      | 36 |
| Technische gegevens              | 37 |

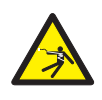

#### A WAARSCHUWING

Levensgevaar door elektrische schokken of brand!

- Montage uitsluitend door een elektromonteur laten uitvoeren!
- De apparaten zijn voor diverse soorten montage volgens de onderstaande beschrijving bestemd.

### Bedoeld gebruik

- De ruimtethermostaat regelt draadloos de ruimtetemperatuur in eengezinswoningen, kantoren etc.
- Hij wordt gebruikt in droge ruimtes met voor woningen gebruikelijke verontreinigingen

#### Afvoer

Apparaten en batterijen op milieuvriendelijke wijze afvoeren

### Display en toetsen

## Bedieningsprincipe

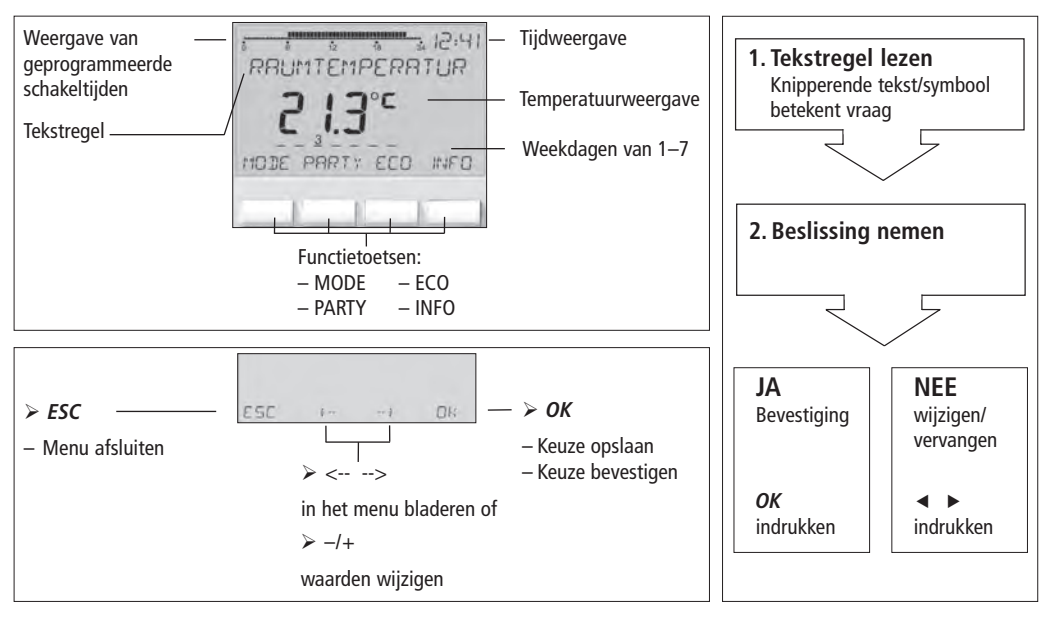

### Aansluiting/montage

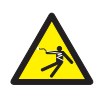

#### 

#### Levensgevaar door elektrische schokken!

- > Montage uitsluitend door een elektromonteur laten uitvoeren!
- > Spanning vrijschakelen!
- > Nabijgelegen, onder spanning staande delen afdekken of afschermen.
- > Tegen opnieuw inschakelen beveiligen!
- > Controleren of het apparaat spanningsloos is!
- > Aarden en kortsluiten!

#### Wandmontage

- Met de optioneel verkrijgbaar achterwandset (907 0 605) het apparaat op de wand bevestigen. Daarvoor kan men bij de sets RAMSES 833 top 2 ook de interne ingang gebruiken (beschrijving zie pagina 33 e.v.).
- > Montagehoogte van 1,5 m in acht nemen en ontvangstkwaliteit controleren.

#### Vrijstaande montage

- > Met behulp van de meegeleverde stelvoet kan het apparaat vrijstand worden gebruikt.
- > Plaatsen zoals vensterbanken, tv's, pc's of apparaten die warmte/koude afstralen vermijden.

#### Demontage

Met een schroevendraaier van onderen de borghaak omhoog drukken en het apparaat openen.

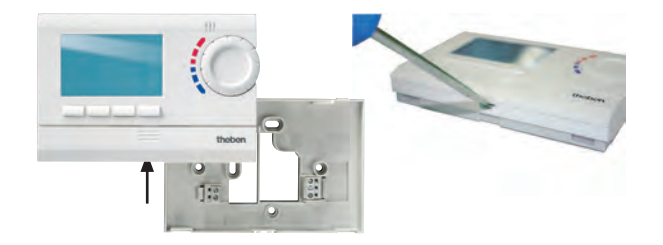

### Batterijen plaatsen

- Uitsluitend door een elektromonteur laten uitvoeren.
- Alleen 1,5 V-batterijen van het type AA, alkaline gebruiken.
- Op de juiste polariteit van de batterijen letten.
- Batterijen op milieuvriendelijke wijze afvoeren.

### Reset

Een spits voorwerp in de opening drukken die zich aan de linkerkant van het apparaat bevindt.

### Batterijen vervangen

- Batterijsymbool op de display knippert, de regelaar kan nog worden bediend. De batterijen moeten worden vervangen.
- De display knippert, de regelaar kan niet meer worden bediend; het relais blijft continu ingeschakeld. De batterijen moeten snell worden verwijderd en binnnen 10 min. worden vervangen, zodat de ingestelde waarden behouden blijven.

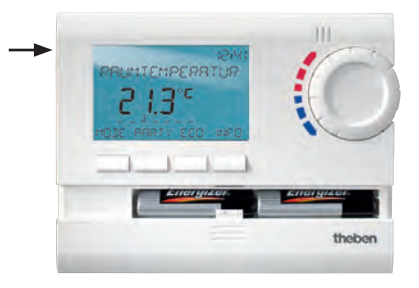

### Ontvangers REC 1/REC 2/REC 11/REC 21

REC 1/REC 2 voor wand- of railmontage

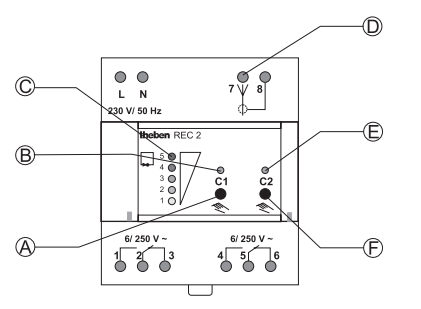

- A Manuele schakeling kanaal 1
- B Statusweergave kanaal 1
- C Niveauweergave voor ontvangstkwaliteit
- **D** Antenneaansluiting
- E Statusweergave kanaal 2
- F Manuele schakeling kanaal 2

REC 11 voor wandmontage REC 21 voor aansluiting op 230 V-stopcontact

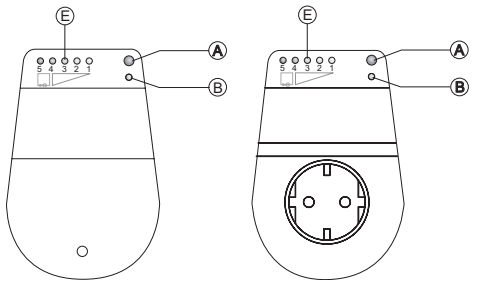

E Weergave van de ontvangstkwaliteit

Reikwijdte ca. 20-30 m

### Montage en aansluiting van de ontvangers

- REC 1 (1 kanaal) Apparaat op klem 1, 2, 3 aansluiten.
- > REC 2 (2 kanalen)

Aansluiting 1:

Apparaat op klem 1, 2, 3 aansluiten. Aansluiting 2:

Apparaat op klem 4, 5, 6 aansluiten.

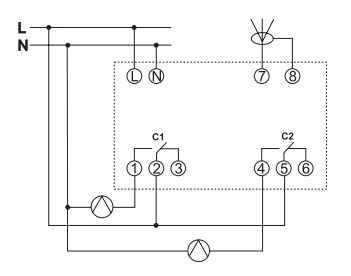

#### ≻ REC 11

Apparaat op klemmen aansluiten.

#### ≻ REC 21

Ontvanger in een 230 V-stopcontact steken. Apparaat via stekker in de REC 21 steken.

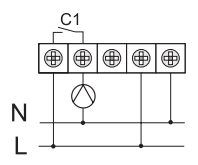

NI

### Ontvangers REC 1/REC 2/REC 11/ REC 21

#### Antenne uitlijnen

- > REC 1/REC 2 op werkspanning aansluiten.
- Antenne verticaal uitlijnen. Indien storingen ontstaan (meerdere LED's branden), moet de antenne zo worden uitgelijnd dat zo weinig mogelijk LED's branden.
- Antenne niet naast water- of stroomleidingen plaatsen.

#### Ontvangstkwaliteit optimaliseren

De kanalen op de ontvanger moeten OFF zijn, d.w.z. de bijbehorende statusweergave(n) (LED) moeten UIT zijn. Voor een optimale ontvangst, de antenne zo richten dat ten minste één groene LED brandt.

#### Schakelvoorselectie van REC 1/REC 2/ REC 11/REC 21

Kanaal C1 in-/uitschakelen

Kort op toets C1 drukken.
 Het kanaal is AAN (de LED van C1/C2 brandt).
 Het kanaal is UIT (de LED van C1/C2 gaat uit).

Kanaal C2 in-/uitschakelen (alleen REC 2)

Kort op toets C2 drukken.

#### Codering

De zender en ontvanger zijn reeds in de fabriek op elkaar afgestemd en gecodeerd.

Vóór elke nieuwe codering moet de oude worden gewist!

#### Test van kanaal 1/kanaal 2 (bijv. ruimte 1/2)

Op de thermostaat CODERING selecteren en met OK bevestigen (de LED van kanaal 1/2 en de niveauweergave gaan kort branden).

#### Coderen van kanaal C1 (bijv. ruimte 1)

Toets C1 op REC 1/REC 2 (REC 11/REC 21) ca. 5 s indrukken.

De LED van C1 knippert gedurende ca. 10 s. Binnen deze tijd moet de codering op de thermostaat worden uitgevoerd. De niveauweergave op de ontvanger gaat kort branden.

#### Coderen van kanaal C2 (bijv. ruimte 2)

Toets C2 op REC 2 (bijv. ruimte 2) gedurende ca. 5 s indrukken.

De LED van C2 knippert gedurende ca. 10 s. Binnen deze tijd moet de codering op de thermostaat worden uitgevoerd.

#### **Codering wissen**

- Toets C1 op REC 1/REC 2 (REC 11/ REC 21) gedurende ca. 10 s indrukken. De LED's van C1 gaan branden en gaan na 3 s. uit.
- Procedure voor C2 analoog uitvoeren.

# Algemene informatie over draadloze communicatie

Omdat de draadloze signalen elektromagnetische golven zijn, wordt het signaal door de zender naar de ontvanger gedempt (zog. reikwijdtebeperking). Verder zijn er nog andere storende factoren zoals metalen delen in wanden, metalen isolatiefolies etc. Er vormt zich een zog. dead spot (zie tabel).

#### Andere storingsbronnen

Apparaten die ook met hoogfrequente signalen werken, bijv. computers, elektronische trafo's etc. werken als andere storingsbronnen.

De minimumafstand tot deze apparaten moet 0,5 m zijn.

#### Transmissie

Let op: vocht in het materiaal vermindert de transmissie!

| Droog materiaal                       | Materiaal-<br>dikte | Transmissie |
|---------------------------------------|---------------------|-------------|
| Hout, gips, gipskarton-<br>platen     | <30 cm              | 90–100 %    |
| Baksteen, houtvezel-<br>platen        | <30 cm              | 65–95 %     |
| Gewapend beton                        | <30 cm              | 10–70 %     |
| Metaal, metalen<br>hekwerk, aluminium | <1 mm               | 0–10 %      |
| Metaal, aluminium-<br>folie           | <1 mm               | 0 %         |

### Eerste inbedrijfstelling

Na het plaatsen van de batterijen de rechter toets langer dan 3 s indrukken en de meldingen op de display volgen (zie afbeelding).

Datum, tijd en zomer-/wintertijdregel kunnen ook in het menu MODE onder UUR/DATUM worden ingesteld.

Bij de RAMSES 813 top2 HF moeten de datum en tijd worden ingesteld; bij de RAMSES 833 top2 HF zijn deze in de fabriek vooraf ingesteld. De RAMSES 813 top2 HF zijn basisapparaten; de RAMSES 833 top2 HF zijn comfortapparaten.

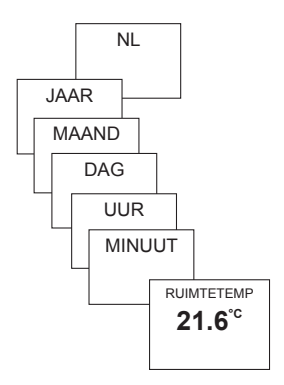

# Basisfuncties voor de gebruiker

#### Opm.:

na 5 s wordt de gehele display behalve temperatuur en tijd onzichtbaar. Door op de toets INFO te drukken, verschijnt de display weer.

Deze instelling kan onder OPTIES/WEERGAVE worden gewijzigd.

# Toets INFO – Instellingen opvragen

Met de toets INFO kunnen de huidige RUIMTETEMP 21.6°C ruimtetemperatuur, het temperatuurprogramma, of P2 ACTIEF, P3 ACTIEF, PERM COMFORT, P1 ACTIFF de gewenste temperatuur, de datum/tijd of de PERM VERLAAGD, VORSTBEVEILIGING batterijtoestand worden opgevraagd. of PARTY GEW. TEMP. GEWENSTE TEMP ECO GEW. TEMP 22.4S°C Toets INFO meerdere keren 02-02-2009 15:31 indrukken. BATTERIJ RUIMTETEMP 21.6°C

### Toets PARTY – PARTY-functie instellen

Toets PARTY indrukken. Nu verschijnt GEWENSTE TEMP PARTY 23,0 °C.

Zolang de gehele display wordt weergegeven, knippert de PARTY-toets, om de ingeschakelde Partymodus weer te geven. Als de tekst op de display verdwijnt, is naast de INFO-toets ook nog de PARTY-toets zichtbaar.

#### PARTY-functie wissen

Toets PARTY indrukken. Nu verschijnt PARTY UIT.

#### GEWENSTE TEMP PARTY wijzigen

Met de draaiknop kan de GEWENSTE TEMP PARTY worden verhoogd of verlaagd.

### Toets ECO – ECO-functie instellen

Toets ECO indrukken. Nu verschijnt ECO GEWENSTE TEMP 17,0 °C.

Zolang de gehele display wordt weergegeven, knippert de ECO-toets, om de ingeschakelde Partymodus weer te geven. Als de tekst op de display verdwijnt, is naast de INFO-toets ook nog de ECO-toets zichtbaar.

#### ECO-functie wissen

Toets ECO indrukken. Nu verschijnt ECO UIT.

#### ECO GEWENSTE TEMP wijzigen

Met de draaiknop kan de ECO GEWENSTE TEMP worden verhoogd of verlaagd. NI

### Temperatuurprogramma's

De apparaten RAMSES top2 beschikken over meerdere vooraf ingestelde programma's.

- P1
- P2
- P3
- PERM COMFORT (permanent comfort)
- PERM VERLAAGD (permanent verlaagd)
- VORSTBEVEILIGING

Na indrukken van de toets **MODE** verschijnt er een scherm met het actieve temperatuurprogramma.

#### Temperatuurprogramma's (P1, P2, P3) wijzigen

De programma's kunnen met de toets **MODE**, in het menu **INSTELLINGEN** worden gewijzigd (zie pagina 18 e.v.)

### Met de draaiknop de wijzigingen aanbrengen

Tijdens de regelmodus kunt u de actuele gewenste temperatuur met de draaiknop tijdelijk wijzigen. Dit wordt niet in het programma opgeslagen en bij de volgende geprogrammeerde schakeltijd door de geprogrammeerd waarde vervangen.

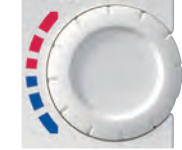

Draaiknop omhoog of omlaag draaien om de temperatuurwaarde (in stappen van 0,2 °C) te wijzigen. Voor alle programmeringen geldt:

de onderbroken balk linksboven op de display geeft het aantal aanwezige menuopties in het betreffende menu weer. De knipperende cursor geeft de plaats in het menu aan waarop u zich nu bevindt.

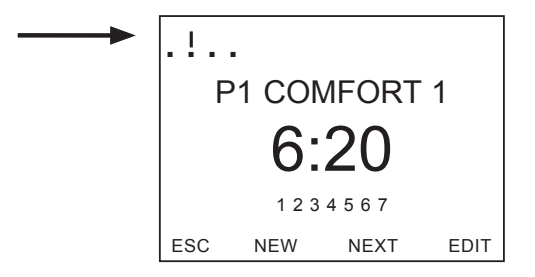

## Toets MODE – Instellingen wijzigen/programmeren

Met de toets **MODE** en selectie van de menuoptie **INSTELLINGEN** gaat u naar de programmeer- en instellingsmodus.

#### Vooraf ingesteld programma selecteren

> Toets MODE indrukken.

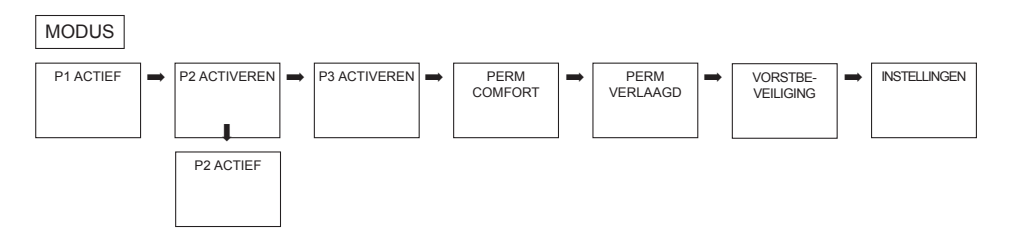

Met <- of -> kunt u door de menuopties bladeren, het gewenste programma selecteren en met OK bevestigen. **MODE** – Instellingen – Overzicht

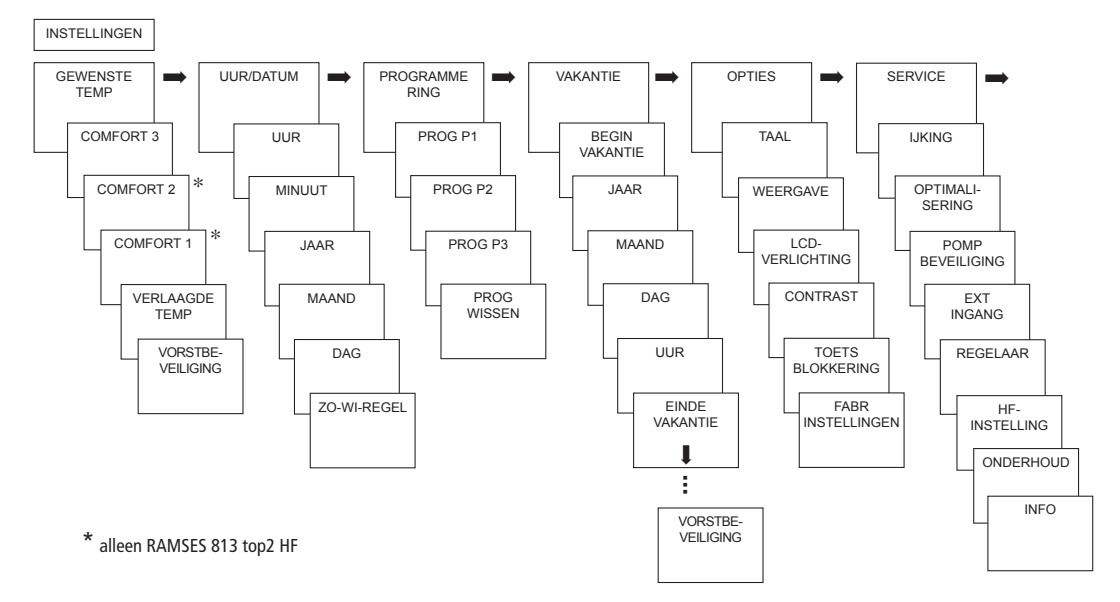

### Gewenste temperatuur wijzigen

- GEWENSTE TEMP met OK bevestigen. Nu verschijnt COMFORT 3.
- Met de toetsen + of resp. het draaiknop de waarde wijzigen.
- > Met OK bevestigen.

De overige gewenste waarden (voor comfort 2, vorstbeveiliging etc.) worden overeenkomstig ingesteld.

Alle 3 comforttemperaturen kunnen vrij worden gekozen:

Comfort 1–3: 0,2 °C...30 °C
 Verlaagde min. 10 °C, max. 0,2 K
 Vorstbeveiliging: van 4 °C...10 °C

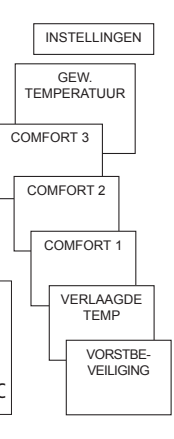

### Datum/tijd en zomer-/wintertijd instellen

- UUR/DATUM met OK bevestigen. Nu verschijnt UUR.
- Achtereenvolgens uur, minuut etc. met de toetsen + of – resp. de draaiknop wijzigen.
- > Met **OK** bevestigen.

FUROPA

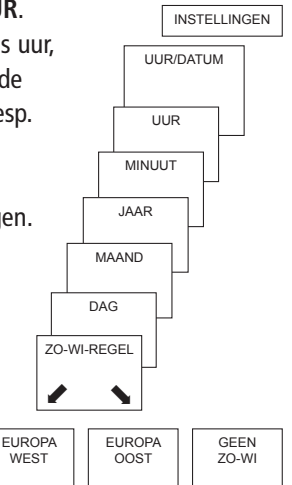

### Vakantieprogramma instellen

- VAKANTIE met OK bevestigen. Nu verschijnt BEGIN VAKANTIE.
- Achtereenvolgens jaar, maand, dag etc. selecteren.
- Met de toetsen + of resp. het draaiknop de waarde wijzigen.
- > Telkens met **OK** bevestigen.
- Aansluitend EINDE VAKANTIE op dezelfde wijze als BEGIN VAKANTIE invoeren.
- Gewenste temperatuur voor de vakantietijd met de toetsen + of – instellen en met OK bevestigen.

Er kan max. één vakantieperiode worden geprogrammeerd.

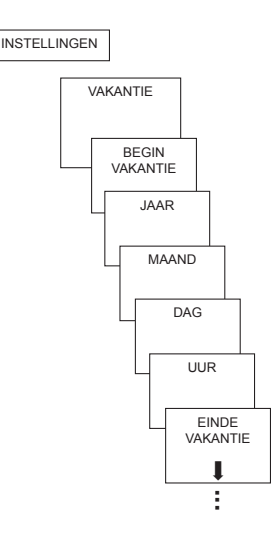

#### Temperatuur vooraf instellen

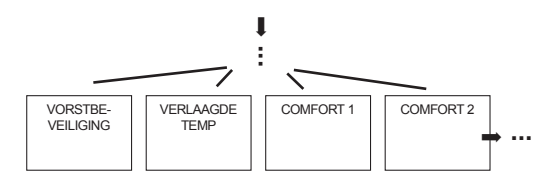

Vakantieprogramma opvragen/wissen

(alleen bij een geprogrammeerde vakantieperiode mogelijke)

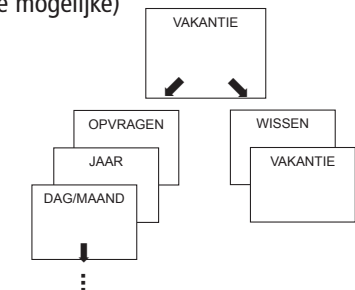

#### Vakantieprogramma uitschakelen

In de geprogrammeerde vakantieperiode wordt op de display **VAKANTIE** weergegeven. De regelaar kan pas worden bediend nadat de vakantiemodus is uitgeschakeld.

VAKANTIE op de display met
 OFF bevestigen.
 Nu verschijnt
 VAKANTIE UIT.

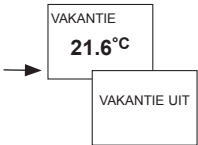

# Vakantieprogramma kort onderbreken en opnieuw activeren

Tijdens de vakantieperiode kan het programma worden onderbroken en met de aanwezige gegevens weer opnieuw worden geactiveerd.

- VAKANTIE op de display met OK bevestigen.
   Nu verschijnt
   OPNIFUW ACTIVEREN.
- Met OK bevestigen.
  Nu verschijnt
  VAKANTIE.

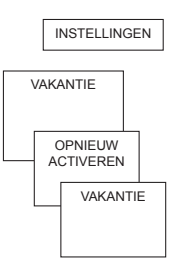

### Programmering

De programma's P1–P3 zijn vooraf ingesteld, kunnen echter worden gewijzigd en gewist. Per programma kunnen max. 24 schakeltijden worden geprogrammeerd, in totaal dus 42.

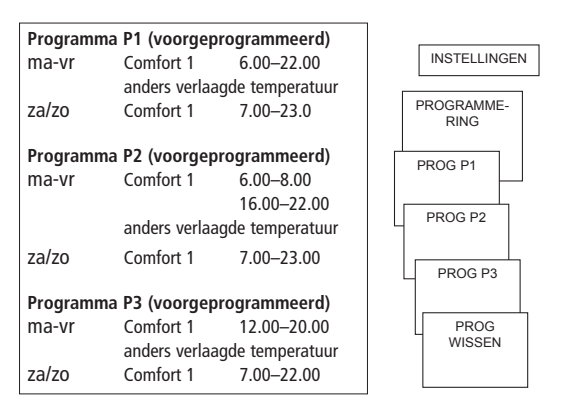

# Schakeltijd opnieuw programmeren

#### MODE – INSTELLINGEN – PROGRAMMERING

- PROGRAMMERING met OK bevestigen. Nu verschijnt bijv. PROG P1.
- > PROG P1 met OK bevestigen.
- > Toets NEW indrukken.
- Gewenste dagen met de toetsen + of resp. met de draaiknop selecteren (bijv.ma-vr, za-zo, afzonderlijke dagen of dagelijks).
- > Met OK bevestigen.
- Gewenste temperatuur met de toetsen + of resp. de draaiknop selecteren (Comfort 1–3, Verlaagdetemp, Vorstbeveiliging).
- > Met OK bevestigen.
- Schakeltijdstip via uur en minuut met de toetsen + of – resp. de draaiknop invoeren.

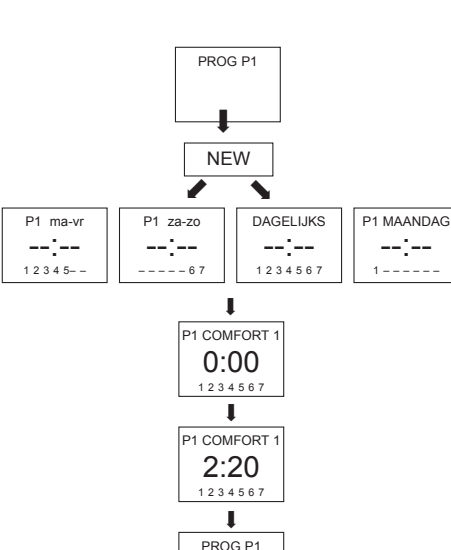

> Met **OK** bevestigen.

# Schakeltijd wijzigen of wissen

- PROGRAMMERING met OK bevestigen. Nu verschijnt bijv. PROG P1.
- > PROG P1 met OK bevestigen.
- Toets EDIT indrukken. Nu verschijnt WIJZIGEN of WISSEN.
- > WIJZIGEN met OK bevestigen.
- Schakeltijd voor de gewenste dagen met de toetsen
  + of resp. met de draaiknop wijzigen (bijv.ma-vr, za–zo, afzonderlijke dagen of dagelijks).
- > Met OK bevestigen.
- Gewenste temperatuur met de toetsen + of resp. de draaiknop selecteren (Comfort 1–3, Verlaagde temp, Vorstbeveiliging) en met OK bevestigen.
- Schakeltijdstip via uur en minuut met de toetsen + of resp. de draaiknop invoeren en met OK bevestigen.

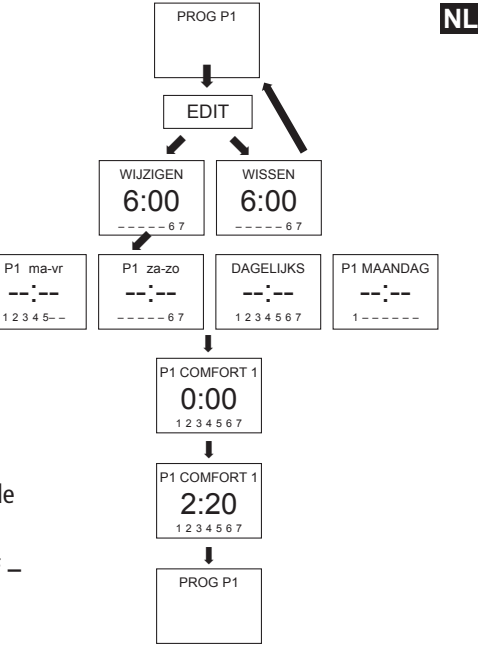

# Schakeltijd opvragen

- PROGRAMMERING met OK bevestigen. Nu verschijnt bijv. PROG P1.
- > PROG P1 met OK bevestigen.
- Toets NEXT meerdere keren indrukken.

Achtereenvolgens kunnen alle geprogrammeerde schakeltijden worden opgevraagd.

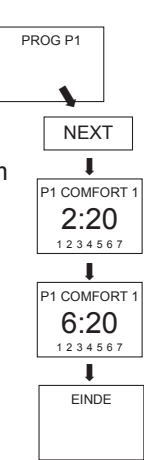

# Programma wissen

- > **PROGRAMMERING** met **OK** bevestigen.
- Met de toetsen + of PROG WISSEN selecteren.
- Met OK bevestigen.
  Nu verschijnt
  BEVESTIGEN.
- > Met **OK** bevestigen.

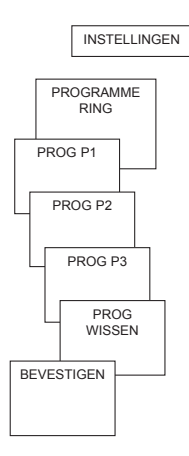

# Taal instellen

- TAAL met OK bevestigen. Nu verschijnt bijv. NL.
- Met de toetsen + of resp. de draaiknop taal selecteren.
- > Met **OK** bevestigen.

### Weergave instellen

- WEERGAVE met OK bevestigen.
- Met de toetsen + of resp. de draaiknop waarde 1–3 selecteren.
- > Met **OK** bevestigen.

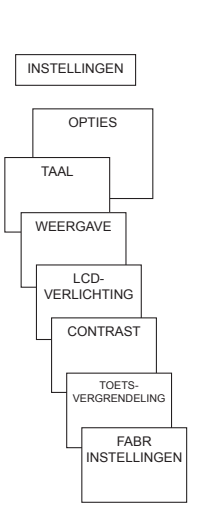

<sup>12:00</sup> 21.3°C

18.3° 2 =

12:00

RUIMTETEMPERATUUR

21.3<sup>°</sup><sup>℃</sup>

- 1 = standaardweergave: na 5 sworden alle gegevens op de display behalve de temperatuur en tijd onzicht baar gemaakt.
  - standaardweergave: tijd en temperatuur zijn omgewis seld

# LCD-verlichting instellen

(alleen bij RAMSES 833 top2 HF)

De lichtsterkte van de achtergrondverlichting kan op diverse niveaus worden ingesteld.

- LCD-VERLICHTING met OK bevestigen. Nu verschijnt bijv. 3.
- Met de toetsen + of resp. het draaiknop 0–3 selecteren.
- > Met OK bevestigen.

### **Contrast instellen**

Het contrast van de display kan op diverse niveaus worden ingesteld.

- CONTRAST met OK bevestigen. Nu verschijnt bijv. 8.
- Met de toetsen + of resp. het draaiknop 0-15 selecteren.
- > Met **OK** bevestigen.

### Toetsvergrendeling

Het apparaat is uitgerust met een toetsblokkering, die softwarematig kan worden in- resp. uitgeschakeld. Bij ingeschakelde toetsblokkering verschijnt op de display een sleutelsymbool, als een toest wordt ingedrukt, verschijnt alleen **TOETSVERGRENDELING** op de display.

#### Toetsblokkering instellen

TOETSVERGRENDELING met OK bevestigen. Nu verschijnt MET of ZONDER

TOETSVERGRENDELING.

> Selectie met **OK** bevestigen.

# Toetsvergrendeling gedurende korte tijd onderbreken

Voor programmeringen etc. kan de toetsvergrendeling kort worden onderbroken. Nadat de wijzigingen zijn aangebracht en men is teruggekeerd naar de standaardmodus is de toetsblokkering weer actief. Toets **INFO** langer dan 3 s indrukken.

## Fabrieksinstellingen instellen

De fabrieksinstellingen zetten alle instellingen van de regelaar terug naar de leveringstoestand.

- FABR INSTELLINGEN met OK bevestigen. Nu verschijnt BEVESTIGEN.
- ➢ Met OK bevestigen.

NL

# Geavanceerde parameters voor de elektromonteur

# ljking van gemeten temperatuur

Als de montageplaats ongunstig is, kunnen temperatur afwijkingen tussen de geregistreerde en de werkelijke ruimtetemperatuur optreden. Dit verschil kan door de wandcompensatie worden gecorrigeerd.

- SERVICE met OK bevestigen. Nu verschijnt IJKING.
- > IJKING met OK bevestigen.
- Met de toetsen + of resp. de draaiknop de temperatuurwaarde wijzigen en met OK bevestigen.

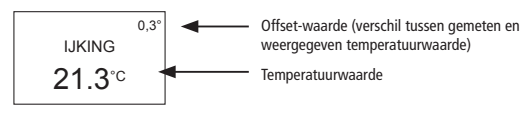

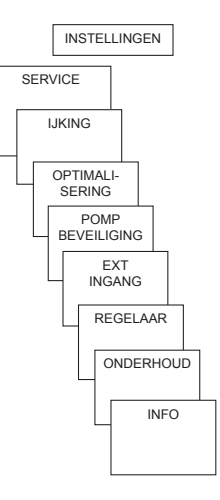

### **Optimalisering instellen**

Met de optimaliseringsfunctie kunt u op een gewenst schakeltijdstip een bepaalde ruimtetemperatuur bereiken. Daarbij wordt aangegeven hoeveel minuten eerder met verwarmen wordt begonnen. Deze tijd geldt per K temperatuurverschil tussen de werkelijke temperatuur en de gewenste temperatuur.

#### Voorbeeld:

's morgens om 06.00 uur is in de badkamer de omschakeling van verlaagde (17 °C) naar comforttemperatuur (23 °C) geprogrammeerd. Zonder optimaliseringsfunctie schakelt de ruimte-thermostaat de warmtevraag voor de badkamer om 06.00 uur vrij. Afhankelijk van de afmeting van de ruimte en geïnstalleerde verwarmingsinstallatie bereikt de badkamer bijv. om 6.30 uur de gewenste 23 °C. Met ingestelde optimalisering van 5 min/K geeft de thermostaat de warmtevraag eerder vrij, namelijk:

- gewenste temperatuur om 06.00 uur --> 23 °C
- werkelijke temperatuur --> 17 °C
- d.w.z. delta T = 6 K
- 6 K \* 5 min/K = 30 min

De regelaar geeft dus 30 min eerder het startsignaal voor het verwarmen en bereikt de gewenste temperatuur om 06.00 uur. De in te stellen optimaliseringswaarde is afhankelijk van de ruimte- en verwarmingsomstandig-heden.

- > **OPTIMALISERING** met **OK** bevestigen.
- Met de toetsen + of resp. de draaiknop de waarde (van 1–60) instellen en met OK bevestigen.

# Pompbeveiliging instellen

De pompbeveiliging is in de fabriek niet geactiveerd. Deze kan echter in het menu **SERVICE** worden ingesteld.

- > **POMPBEVEILIGING** met **OK** bevestigen.
- Met de toetsen + of resp. het draaiknop ON of OFF selecteren en met OK bevestigen.
- UUR en TIJDSDUUR in sec.
  met de toetsen
  + of resp. het
  draaiknop instellen en

met **OK** bevestigen.

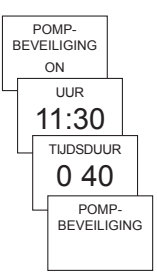

# Externe ingang instellen

De externe ingang bij RAMSES 833 top2 HF kan voor diverse externe sensoren worden geconfigureerd.

- **LET OP!** Ingang is actief, daarom geen externe spanning gebruiken. Het aangesloten contact moet potentiaalvrij en elektrisch veilig gescheiden zijn.
- > EXT INGANG met OK bevestigen.
- U kunt kiezen tussen NIET-BEZET, VLOER-SENSOR, RUIMTESENSOR, RAAMCONTACT, TELEFOONBEDIENING, AANW MELDER.
- Gewenste sensor/contact met OK bevestigen. Eventueel aanwezige opties selecteren en met OK bevestigen.

# De volgende opties zijn beschikbaar met een sensor of een contact aangesloten op de externe ingang

| Vloersensor:         | Mode 1<br>Mode 2 | geen opties, vloertemperatuurregeling,<br>FB-temperatuur wordt op de display weergegeven<br>vloertemperatuurbegrenzing, vloertemperatuurkeuze<br>tussen 20 °C en 30 °C instelbaar, op de display wordt<br>ruimtetemperatuur weergegeven, vloersensor (907 0 321) |
|----------------------|------------------|----------------------------------------------------------------------------------------------------|
| Ruimtesensor:        | geen opties,     | de interne temperatuursensor wordt uitgeschakeld;<br>externe temperatuursensor (IP 65) (907 0 459) wordt<br>geactiveerd.                                                                                                    |
| Aanwezigheidsmelder: | temperatuurkeuze | Op deze temperatuur wordt geregeld wanneer het HVAC-<br>contact van de aanwezigheidsmelder gesloten is. Zonder<br>aanwezigheid wordt volgens het gekozen programma<br>geregeld                                                                                   |
| Raamcontact:         | geen opties,     |                                                                                                    |

zolang het raamcontact is ingeschakeld, regelt de thermostaat op vorstbeveiligingstemperatuur; op de display wordt RAAMCONTACT weergegeven.

NL
Telefoonbediening
 selectie van temperatuur
 temperatuur selecteren waarop de regelaar moet regelen als het telefooncontact is ingeschakeld.

 selectie van tijdsduur
 Tijdstip selecteren tot wanneer het telefoonbediening automatisch wordt uitgeschakeld.

Als het telefooncontact is ingeschakeld, wordt op de display TELEFOONBEDIENING. Het ingeschakelde contact moet handmatig worden uitgeschakeld; daarna kan de rege laar weer worden bediend. Een veiligheidsuitschakeling schakelt het contact na de vooraf ingesteldetijd weer automatisch uit. De gebruikte telefoonafstandbediening moet een impulsuitgang bezitten

# **Regelaar** instellen

## Gedrag van een PD-regelaar

Bij aangepaste verwarmingsinstallaties wordt een PD-regelaar gekenmerkt door korte uitreaeltijd, geringe slingereffect en dus hoge regelnauwkeurigheid.

## Gedrag van een hysteresis-/tweepuntsregelaar

Bij te grote of te kleine verwarmingsinstallaties, wordt een hysteresisregelaar gekenmerkt door geringe in- en uitschakelfrequenties en kleine temperatuurafwijkingen.

- REGELAAR met OK bevestigen.
- U kunt kiezen tussen PD-REGELAAR of HYST REGELAAR.

 $\blacktriangleright$  Met de toetsen + of resp. de draaiknop de waarden instellen en met OK bevestigen.

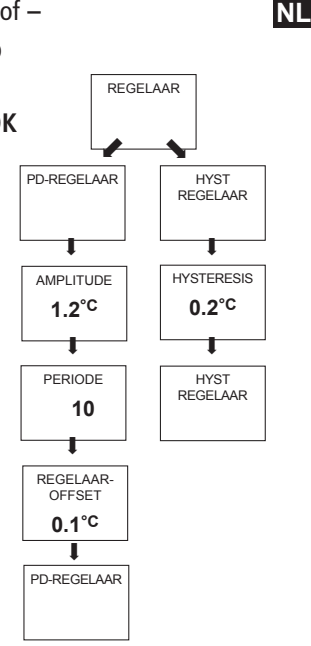

35

# **HF-instelling**

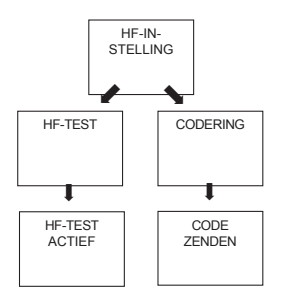

Voor de HF-instelling zie ook pagina 8 e.v.

# **Onderhoudsfunctie activeren**

Bij Onderhoud gaat het om een "herinneringsfunctie".

- ONDERHOUD met OK bevestigen.
   Nu verschijnt MAANDEN TOT VOLGEND ONDERHOUD.
- Met de toetsen + of resp. de draaiknop de waarde invoeren en met OK bevestigen.

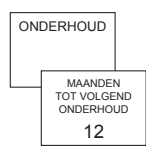

## Technische gegevens

REC 1 + REC 2 (868 MHz)

Nominale spanning: Contact: 230 V~ +/-10 % 50 Hz wisselcontact, potentiaalvrij max. 6 (1) A/250 V~ per kanaal

REC 11 + REC 21 (868 MHz)

Nominale spanning: Contact: 230 V~ +/-10 % 50 Hz NO-contact 16 (2) A/250 V~ (potentiaalvrij contact voor REC 11)

Toegestane omgevings-

temperatuur: 0 °C ... +55 °C Beschermingsklasse: II volgens EN 60730-1 bij voorgeschreven montage (REC 11, REC 1 + REC 2) I volgens EN 60730-1 (REC 21) Beschermingsgraad: IP 20 volgens EN 60529

### RAMSES 813 top2 HF / RAMSES 833 top2 HF

Batterijen:

Gangreserve tijdens vervanging van de batterijen: Temperatuurinstelbereik:

Regelperiode: Regelbereik:

Schakelhysteresis:

Geheugenplaatsen: Nauwkeurigheid: Vervuilingsgraad: Beschermingsklasse:

Beschermingsgraad:

2 x alkalinecellen 1,5 V, type AA

10 minuten

+4 °C t/m +30 °C in stappen van 0,2 °C 5-30 min (PD-regelaar)  $\pm$ 0,2 K t/m 5 K (PD-regelaar)  $\pm$ 0,2 K t/m  $\pm$ 1,0 K (hysteresisregelaar) 42  $\leq$  1 s/dag bij 20 °C 2 III volgens EN 60730-1 bij voorgeschreven montage IP 20 volgens EN 60529

Voldoet aan TYPE 1B volgens IEC/EN 60730-1

## Serviceadresse

#### Theben AG

Hohenbergstr. 32 72401 Haigerloch DEUTSCHLAND Fon +49 (0) 74 74/6 92-0 Fax +49 (0) 74 74/6 92-150

### Hotline

Fon +49 (0) 74 74/6 92-369 Fax +49 (0) 74 74/6 92-207 hotline@theben.de

Addresses, telefon numbers etc. www.theben.de